# IKEv2从Android strongSwan到具有EAP和RSA身 份验证的Cisco IOS

### 目录

简介 先决条件 要求 使用的组件 配置 网络图 证书注册 Cisco IOS 软件 Android EAP 身份验证 用于EAP身份验证的Cisco IOS软件配置 EAP身份验证的Android配置 EAP身份验证测试 RSA身份验证 用于RSA身份验证的Cisco IOS软件配置 RSA身份验证的Android配置 RSA身份验证测试 NAT背后的VPN网关 — strongSwan和Cisco IOS软件限制 验证 故障排除 strongSwan CA多CERT\_REQ DVTI上的隧道源 Cisco IOS软件错误和增强请求 相关信息

## 简介

本文档介绍如何配置strongSwan的移动版本,以便通过互联网密钥交换版本2(IKEv2)协议访问 Cisco IOS<sup>®软</sup>件VPN网关。

给出了三个示例:

- 具有strongSwan的Android电话,该StrongSwan通过可扩展身份验证协议 消息摘要5(EAP-MD5)身份验证连接到Cisco IOS软件VPN网关。
- •具有strongSwan的Android电话,通过证书身份验证(RSA)连接到Cisco IOS软件VPN网关。
- •具有strongSwan的Android电话,连接到网络地址转换(NAT)后的Cisco IOS软件VPN网关。 在

VPN网关证书中要求有两个x509扩展主题备用名称。 还包括Cisco IOS软件和strongSwan限制。

## 先决条件

### 要求

Cisco 建议您了解以下主题:

- OpenSSL配置的基本知识
- Cisco IOS软件命令行界面(CLI)配置的基本知识
- IKEv2的基本知识

### 使用的组件

本文档中的信息基于以下软件和硬件版本:

- Android 4.0或更高版本(使用strongSwan)
- Cisco IOS软件版本15.3T或更高版本
- •思科身份服务引擎(ISE)软件,版本1.1.4及更高版本

本文档中的信息都是基于特定实验室环境中的设备编写的。本文档中使用的所有设备最初均采用原 始(默认)配置。如果您使用的是真实网络,请确保您已经了解所有命令的潜在影响。

### 配置

#### 注意:

<u>命令输出解释程序工具(仅限注册用户)支持某些</u> **show 命令。**使用输出解释器工具来查看 show 命令输出的分析。

使用 debug 命令之前,请参阅有关 Debug 命令的重要信息。

网络图

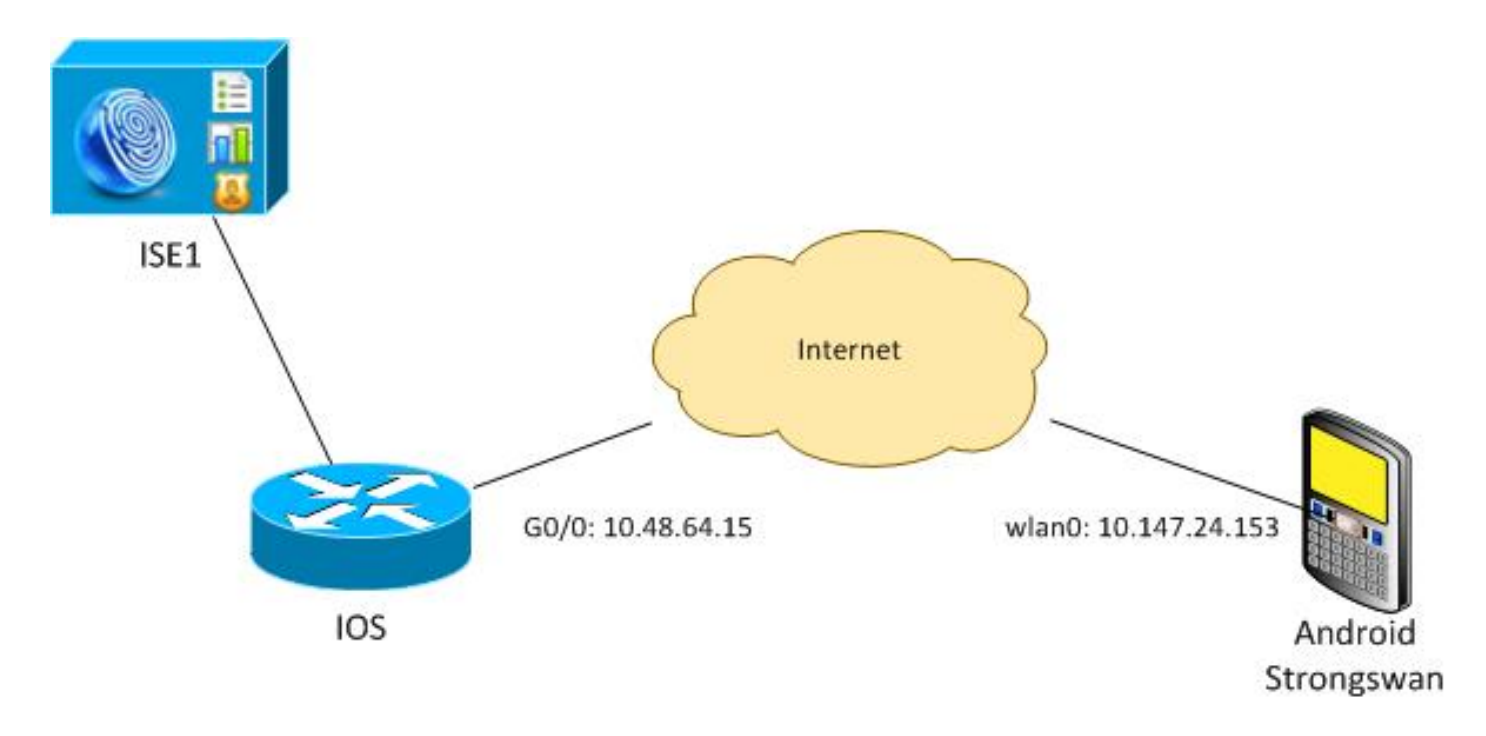

Android strongSwan使用Cisco IOS软件网关建立IKEv2隧道,以安全访问内部网络。

### 证书注册

证书是基于EAP和基于RSA的身份验证的先决条件。

在EAP身份验证场景中,仅VPN网关需要证书。仅当软件提供由Android上受信任的证书颁发机构 (CA)签名的证书时,客户端才连接到Cisco IOS软件。然后,EAP会话将启动,以便客户端向Cisco IOS软件进行身份验证。

对于基于RSA的身份验证,两个终端都必须具有正确的证书。

当IP地址用作对等ID时,对证书有其他要求。Android strongSwan验证VPN网关的IP地址是否包含 在x509分机主题备用名称中。否则,Android会断开连接;这是一个良好的实践,也是RFC 6125的 建议。

OpenSSL用作CA,因为Cisco IOS软件有以下限制:它无法生成扩展包含IP地址的证书。所有证书 都由OpenSSL生成,并导入到Android和Cisco IOS软件。

在Cisco IOS软件中,**subject-alt-name**命令可用于创建包含IP地址的扩展,但该命令仅适用于自签 名证书。Cisco Bug ID <u>CSCui44783</u>, "IOS ENH PKI cability to generate CSR with subject-altname extension"(IOS ENH PKI能力生成带有主题alt-name扩展的CSR)是允许Cisco IOS软件生 成所有类型注册的扩展的增强请求。

以下是生成CA的命令示例:

#generate key
openssl genrsa -des3 -out ca.key 2048

#generate CSR
openssl req -new -key ca.key -out ca.csr

#remove protection
cp ca.key ca.key.org

#self sign certificate
openssl x509 -req -days 365 -in ca.csr -signkey ca.key -out ca.crt
-extensions v3\_req -extfile conf\_global.crt
conf global.crt是配置文件。CA分机应设置为TRUE:

[ req ] default\_bits = 1024 # Size of keys = md5 default\_md # message digest algorithm = nombstr string\_mask # permitted characters = pkix # permitted characters #string\_mask distinguished\_name = req\_distinguished\_name req\_extensions = v3\_req

[ v3\_req ]
basicConstraints = CA:TRUE
subjectKeyIdentifier = hash
生成证书的命令与Cisco IOS软件和Android非常相似。本示例假设已有CA用于签署证书:

#generate key
openssl genrsa -des3 -out server.key 2048

#generate CSR
openssl req -new -key server.key -out server.csr

#remove protection
cp server.key server.key.org
openssl rsa -in server.key.org -out server.key

#sign the cert and add Alternate Subject Name extension from conf\_global\_cert.crt file with configuration openssl x509 -req -in server.csr -CA ca.crt -CAkey ca.key -CAcreateserial -out server.crt -days 365 -extensions v3\_req -extfile conf\_global\_cert.crt

#create pfx file containig CA cert and server cert
openssl pkcsl2 -export -out server.pfx -inkey server.key -in server.crt
-certfile ca.crt

conf\_global\_cert.crt是配置文件。"备用主题名称"分机是键设置。在本例中,CA扩展设置为FALSE:

| [ req ]              |                        |                                       |  |  |
|----------------------|------------------------|---------------------------------------|--|--|
| default_bits         | = 1024                 | # Size of keys                        |  |  |
| default_md           | = md5                  | <pre># message digest algorithm</pre> |  |  |
| string_mask          | = nombstr              | # permitted characters                |  |  |
| #string_mask         | = pkix # pe            | ermitted characters                   |  |  |
| distinguished_name   | req_distinguished_name |                                       |  |  |
| req_extensions       | = v3_req               |                                       |  |  |
| [ v3_req ]           |                        |                                       |  |  |
| basicConstraints     | = CA:FALSE             |                                       |  |  |
| subjectKeyIdentifier | = hash                 |                                       |  |  |
| subjectAltName       | = @alt_names           |                                       |  |  |
|                      |                        |                                       |  |  |
| [alt_names]          |                        |                                       |  |  |
| IP.1                 | = 10.48.64.15          |                                       |  |  |

应为Cisco IOS软件和Android生成证书。

IP地址10.48.64.15属于Cisco IOS软件网关。为Cisco IOS软件生成证书时,请确保

subjectAltName设置为10.48.64.15。Android验证从Cisco IOS软件接收的证书并尝试在 subjectAltName中查找其IP地址。

### Cisco IOS 软件

Cisco IOS软件需要为基于RSA和基于EAP的身份验证安装正确的证书。

可以导入Cisco IOS软件的pfx文件(pkcs12容器):

```
BSAN-2900-1(config)# crypto pki import TP pkcs12
http://10.10.10.1/server.pfx password 123456
% Importing pkcs12...
Source filename [server.pfx]?
CRYPTO_PKI: Imported PKCS12 file successfully.
使用show crypto pki certificates verbose命令验证导入是否成功:
BSAN-2900-1# show crypto pki certificates verbose
Certificate
Status: Available
Version: 3
Certificate Serial Number (hex): 00A003C5DCDEFA146C
Certificate Usage: General Purpose
Issuer:
  cn=Cisco
  ou=Cisco TAC
  o=Cisco
  l=Krakow
  st=Malopolskie
  c=PL
 Subject:
   Name: IOS
   IP Address: 10.48.64.15
   cn=IOS
   ou=TAC
   o=Cisco
   l=Krakow
   st=Malopolska
   C=PL
Validity Date:
  start date: 18:04:09 UTC Aug 1 2013
  end date: 18:04:09 UTC Aug 1 2014
Subject Key Info:
  Public Key Algorithm: rsaEncryption
  RSA Public Key: (2048 bit)
Signature Algorithm: SHA1 with RSA Encryption
Fingerprint MD5: 2C45BF10 0BACB98D 444F5804 1DC27ECF
Fingerprint SHA1: 26B66A66 DF5E7D6F 498DD653 A2C164D7 4C7A7F8F
X509v3 extensions:
  X509v3 Subject Key ID: AD598A9B 8AB6893B AB3CB8B9 28B2039C 78441E72
  X509v3 Basic Constraints:
      CA: FALSE
   X509v3 Subject Alternative Name:
       10.48.64.15
```

Authority Info Access: Associated Trustpoints: TP Storage: nvram:Cisco#146C.cer

```
Key Label: TP
Key storage device: private config
CA Certificate
Status: Available
Version: 3
Certificate Serial Number (hex): 00DC8EAD98723DF56A
Certificate Usage: General Purpose
Issuer:
  cn=Cisco
  ou=Cisco TAC
  o=Cisco
  l=Krakow
  st=Malopolskie
  c=PL
Subject:
  cn=Cisco
  ou=Cisco TAC
  o=Cisco
  l=Krakow
  st=Malopolskie
   c=PL
Validity Date:
  start date: 16:39:55 UTC Jul 23 2013
  end
       date: 16:39:55 UTC Jul 23 2014
Subject Key Info:
  Public Key Algorithm: rsaEncryption
  RSA Public Key: (2048 bit)
Signature Algorithm: SHA1 with RSA Encryption
Fingerprint MD5: 0A2432DC 33F0DC46 AAB23E26 ED474B7E
Fingerprint SHA1: A50E3892 ED5C4542 FA7FF584 DE07B6E0 654A62D0
X509v3 extensions:
  X509v3 Subject Key ID: 786F263C 0F5A1963 D6AD18F8 86DCE7C9 0185911E
  X509v3 Basic Constraints:
      CA: TRUE
  Authority Info Access:
Associated Trustpoints: TP
Storage: nvram:Cisco#F56ACA.cer
BSAN-2900-1#show ip int brief
Interface
                          IP-Address
                                        OK? Method Status
                                                                      Protocol
```

#### Android

GigabitEthernet0/0

对于基于EAP的身份验证,Andorid只需安装正确的CA证书。

对于基于RSA的身份验证,Andorid需要同时安装CA证书和自己的证书。

10.48.64.15 YES NVRAM up

up

此过程介绍如何安装两个证书:

1. 通过电子邮件发送pfx文件,然后将其打开。

2. 提供生成pfx文件时使用的密码。

| <b>4</b>                                        | 🦸 🔞 🐨 🦧 💼 11:3                              |  |  |  |  |
|-------------------------------------------------|---------------------------------------------|--|--|--|--|
| Downloads - Sorted by date                      |                                             |  |  |  |  |
| ↑ Today                                         |                                             |  |  |  |  |
| Gmail att                                       | ofx<br>tachment from "Michal Garca<br>11:32 |  |  |  |  |
| Extract certificate                             |                                             |  |  |  |  |
| Enter the password to extract the certificates. |                                             |  |  |  |  |
| Cancel                                          | ок                                          |  |  |  |  |
|                                                 |                                             |  |  |  |  |
|                                                 |                                             |  |  |  |  |
|                                                 |                                             |  |  |  |  |
| Sort by size                                    |                                             |  |  |  |  |
| Ç                                               |                                             |  |  |  |  |

3. 提供导入的证书的名称。

| L.                   |                                                                                     | Ń         | 1 💎 🕐 | 11:34 |  |  |  |
|----------------------|-------------------------------------------------------------------------------------|-----------|-------|-------|--|--|--|
|                      | ) Downloads - Sorte                                                                 | ed by dat | te    |       |  |  |  |
|                      |                                                                                     |           |       |       |  |  |  |
|                      | <ul> <li>Today</li> </ul>                                                           |           |       |       |  |  |  |
| Name the certificate |                                                                                     |           |       |       |  |  |  |
|                      | Certificate name:                                                                   |           |       |       |  |  |  |
|                      | Cisco                                                                               |           |       |       |  |  |  |
|                      | Credential use                                                                      |           |       |       |  |  |  |
|                      | VPN and apps                                                                        |           |       |       |  |  |  |
|                      | The package contains:<br>one user key<br>one user certificate<br>one CA certificate |           |       |       |  |  |  |
|                      | Cancel                                                                              |           | ок    |       |  |  |  |
|                      |                                                                                     |           |       |       |  |  |  |
|                      |                                                                                     |           |       |       |  |  |  |
|                      | Sort                                                                                | oy size   |       |       |  |  |  |
|                      | (                                                                                   |           |       |       |  |  |  |

4. 导航至**设置 > 安全 > 受信任凭据**以验证证书安装。新证书应显示在用户存储中:

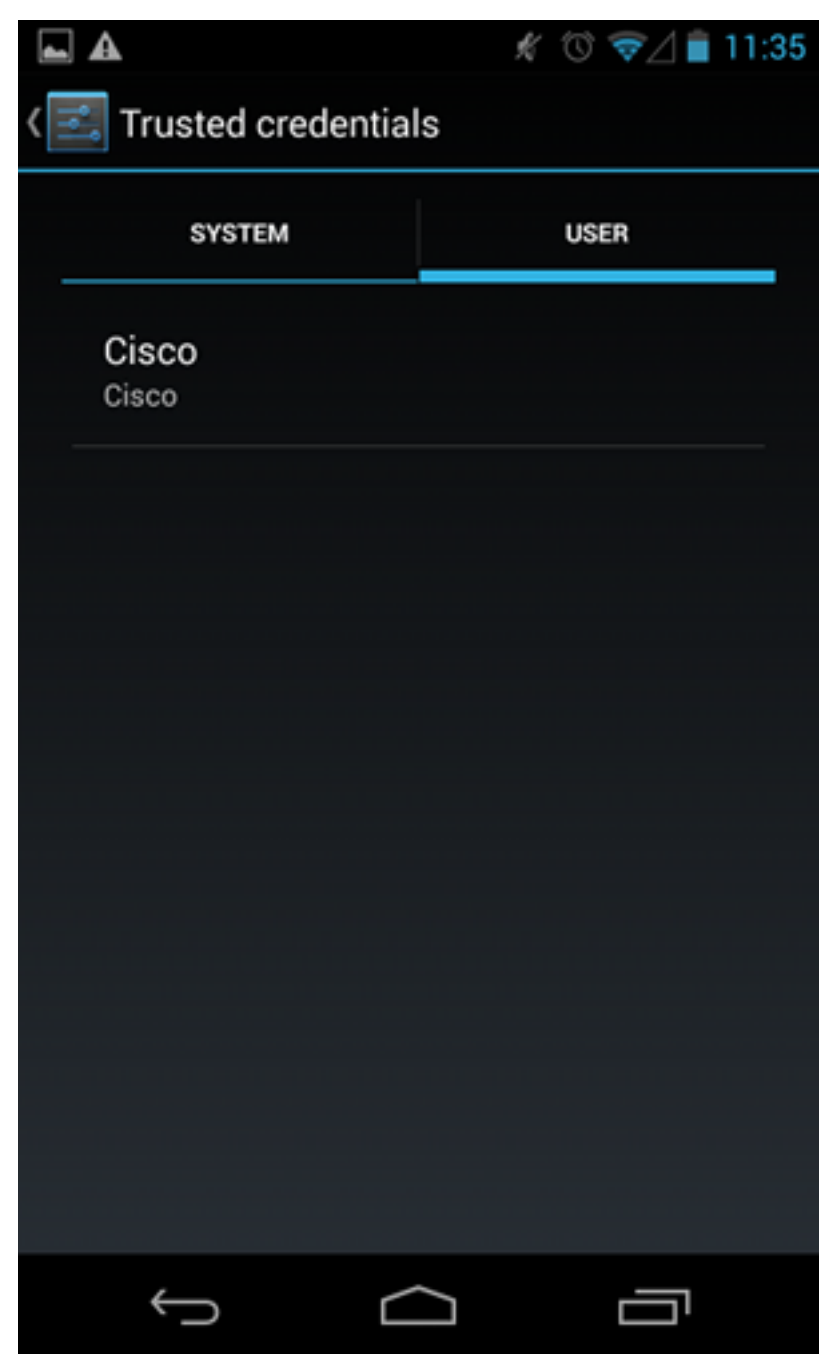

此时,将安装用户证书和CA证书。pfx文件是包含用户证书和CA证书的pkcs12容器。

Android在导入证书时有精确要求。例如,要成功导入CA证书,Android要求将x509v3扩展基本约束 CA设置为TRUE。因此,当您生成CA或使用自己的CA时,必须验证其是否具有正确的分机号:

```
pluton custom_ca # openssl x509 -in ca.crt -text
Certificate:
   Data:
    Version: 3 (0x2)
    Serial Number:
        dc:8e:ad:98:72:3d:f5:6a
    Signature Algorithm: shalWithRSAEncryption
    Issuer: C=PL, ST=Malopolskie, L=Krakow, O=Cisco, OU=Cisco TAC, CN=Cisco
<....output omitted>
```

#### X509v3 Basic Constraints: CA:TRUE

#### 用于EAP身份验证的Cisco IOS软件配置

IKEv2允许使用EAP协议栈来执行用户身份验证。VPN网关自行提供证书。一旦客户端信任该证书 ,客户端就会从网关响应EAP请求身份。Cisco IOS软件使用该身份并向身份验证、授权和记帐 (AAA)服务器发送Radius-Request消息,并在请求方(Android)和身份验证服务器(访问控制服务器 [ACS]或ISE)之间建立EAP-MD5会话。

成功进行EAP-MD5身份验证后(如Radius-Accept消息所示),Cisco IOS软件使用配置模式将IP地 址推送到客户端并继续进行流量选择器协商。

请注意,Android已发送IKEID=cisco(如配置)。 Cisco IOS软件上收到的此IKEID与"ikev2配置文 件PROF"匹配。

```
aaa new-model
aaa authentication login eap-list-radius group radius
aaa authorization network IKE2_AUTHOR_LOCAL local
crypto pki trustpoint TP
revocation-check none
crypto ikev2 authorization policy IKE2_AUTHOR_POLICY
pool POOL
1
crypto ikev2 proposal ikev2-proposal
encryption aes-cbc-128
integrity shal
group 14
1
crypto ikev2 policy ikev2-policy
proposal ikev2-proposal
1
1
crypto ikev2 profile PROF
match identity remote key-id cisco
authentication remote eap query-identity
authentication local rsa-sig
pki trustpoint TP
aaa authentication eap eap-list-radius
aaa authorization group eap list IKE2_AUTHOR_LOCAL IKE2_AUTHOR_POLICY
aaa authorization user eap cached
virtual-template 1
crypto ipsec transform-set 3DES-MD5 esp-aes esp-sha-hmac
mode tunnel
1
crypto ipsec profile PROF
set transform-set 3DES-MD5
set ikev2-profile PROF
interface GigabitEthernet0/0
ip address 10.48.64.15 255.255.255.128
interface Virtual-Template1 type tunnel
```

ip unnumbered GigabitEthernet0/0
tunnel mode ipsec ipv4
tunnel protection ipsec profile PROF
ip local pool POOL 192.168.0.1 192.168.0.10
radius-server host 10.48.66.185 key cisco

### EAP身份验证的Android配置

Android strongSwan必须配置EAP:

- 1. 禁用自动证书选择;否则,在第三个数据包中发送100个或更多CERT\_REQ。
- 2. 选择在上一步中导入的特定证书(CA);用户名和密码应与AAA服务器上的相同。

| <b>_</b>                                                                                              | * 🛈 💎 🖊 | 10:06  |
|----------------------------------------------------------------------------------------------------|---------|--------|
| < 🔒 iosvpn                                                                                            | SAVE    | CANCEL |
| Profile Name:<br>iosvpn<br>Gateway:<br>10.48.64.15<br>Type:                                           |         |        |
| IKEv2 EAP (Username/Passw                                                                             | vord)   |        |
| Username:<br>cisco<br>Password:<br>•••••<br>CA certificate:<br>Select automatically<br>Cisco<br>Cisco |         |        |
| $\leftarrow$                                                                                          | ā       |        |

debug crypto ikev2 error debug crypto ikev2 internal debug radius authentication debug radius verbose

IKEv2:New ikev2 sa request admitted
IKEv2:(SA ID = 1):Searching policy based on peer's identity 'cisco' of type
'FQDN'
IKEv2:(1): Choosing IKE profile PROF
IKEv2:Sending certificates as X509 certificates

RADIUS(00000025): Send Access-Request to 10.48.66.185:1645 id 1645/4,len 110 RADIUS: Received from id 1645/4 10.48.66.185:1645, Access-Challenge, len 79 RADIUS(00000025): Send Access-Request to 10.48.66.185:1645 id 1645/5,len 141 RADIUS: Received from id 1645/5 10.48.66.185:1645, Access-Challenge, len 100 RADIUS(00000025): Send Access-Request to 10.48.66.185:1645 id 1645/6,len 155 RADIUS: Received from id 1645/6 10.48.66.185:1645, Access-Accept, len 76

IKEv2:(SA ID = 1):SM Trace-> SA: I\_SPI=AABAB198FACAAEDE R\_SPI=D61F37C4DC875001
(R) MsgID = 00000004 CurState: R\_PROC\_EAP\_RESP Event: EV\_RECV\_EAP\_SUCCESS

IKEv2:IKEv2 local AAA author request for 'IKE2\_AUTHOR\_POLICY' IKEv2:Received group author attributes: ipv4-pool: POOL, route-accept any tag:1 distance:1 IKEv2:Allocated addr 192.168.0.2 from local pool POOL IKEv2:(SA ID = 1):SM Trace-> SA: I\_SPI=AABAB198FACAAEDE R\_SPI=D61F37C4DC875001 (R) MsgID = 00000005 CurState: R\_VERIFY\_AUTH Event: EV OK RECD VERIFY IPSEC POLICY

%LINEPROTO-5-UPDOWN: Line protocol on Interface Virtual-Access1, changed state
to up

Android日志显示:

00[DMN] Starting IKE charon daemon (strongSwan 5.1.0dr2, Linux 3.4.0-perf-gf43c3d9, armv7l) 00[KNL] kernel-netlink plugin might require CAP\_NET\_ADMIN capability 00[LIB] loaded plugins: androidbridge charon android-log openssl fips-prf random nonce pubkey pkcs1 pkcs8 pem xcbc hmac socket-default kernel-netlink 00[LIB] unable to load 9 plugin features (9 due to unmet dependencies) 00[JOB] spawning 16 worker threads 13[IKE] initiating IKE\_SA android[1] to 10.48.64.15 13[ENC] generating IKE\_SA\_INIT request 0 [ SA KE No N(NATD\_S\_IP) N(NATD\_D\_IP) ] 13[NET] sending packet: from 10.147.24.153[45581] to 10.48.64.15[500] (648 bytes) 11[NET] received packet: from 10.48.64.15[500] to 10.147.24.153[45581] (497 bytes) 11[ENC] parsed IKE\_SA\_INIT response 0 [ SA KE No V V N(NATD\_S\_IP) N(NATD\_D\_IP) CERTREQ N(HTTP\_CERT\_LOOK) ] 11[ENC] received unknown vendor ID: 43:49:53:43:4f:2d:44:45:4c:45:54:45:2d:52:45:41:53:4f:4e 11[ENC] received unknown vendor ID: 46:4c:45:58:56:50:4e:2d:53:55:50:50:4f:52:54:45:44 11[IKE] faking NAT situation to enforce UDP encapsulation 11[IKE] cert payload ANY not supported - ignored 11[IKE] sending cert request for "C=PL, ST=Malopolskie, L=Krakow, O=Cisco, OU=Cisco TAC, CN=Cisco" 11[IKE] establishing CHILD\_SA android 11[ENC] generating IKE\_AUTH request 1 [ IDi N(INIT\_CONTACT) CERTREQ CP(ADDR ADDR6 DNS DNS6) N(ESP\_TFC\_PAD\_N) SA TSi TSr N(MOBIKE\_SUP)

11[NET] sending packet: from 10.147.24.153[35564] to 10.48.64.15[4500] (508 bytes) 10[NET] received packet: from 10.48.64.15[4500] to 10.147.24.153[35564] (1292 bytes) 10[ENC] parsed IKE\_AUTH response 1 [ V IDr CERT AUTH EAP/REQ/ID ] 10[IKE] received end entity cert "C=PL, ST=Malopolska, L=Krakow, O=Cisco, OU=TAC, CN=IOS" 10[CFG] using certificate "C=PL, ST=Malopolska, L=Krakow, O=Cisco, OU=TAC, CN=TOS" 10[CFG] using trusted ca certificate "C=PL, ST=Malopolskie, L=Krakow, O=Cisco, OU=Cisco TAC, CN=Cisco" 10[CFG] reached self-signed root ca with a path length of 0  $10[\,\textsc{ike}\,]$  authentication of '10.48.64.15' with RSA signature successful 10[IKE] server requested EAP\_IDENTITY (id 0x3B), sending 'cisco' 10[ENC] generating IKE\_AUTH request 2 [ EAP/RES/ID ] 10[NET] sending packet: from 10.147.24.153[35564] to 10.48.64.15[4500] (76 bytes) 09[NET] received packet: from 10.48.64.15[4500] to 10.147.24.153[35564] (76 bytes) 09[ENC] parsed IKE\_AUTH response 2 [ EAP/REQ/TLS ] 09[IKE] server requested EAP\_TLS authentication (id 0x59) 09[IKE] EAP method not supported, sending EAP\_NAK 09[ENC] generating IKE\_AUTH request 3 [ EAP/RES/NAK ] 09[NET] sending packet: from 10.147.24.153[35564] to 10.48.64.15[4500] (76 bytes) 08[NET] received packet: from 10.48.64.15[4500] to 10.147.24.153[35564] (92 bytes) 08[ENC] parsed IKE\_AUTH response 3 [ EAP/REQ/MD5 ] 08[IKE] server requested EAP\_MD5 authentication (id 0x5A) 08[ENC] generating IKE\_AUTH request 4 [ EAP/RES/MD5 ] 08[NET] sending packet: from 10.147.24.153[35564] to 10.48.64.15[4500] (92 bytes) 07[NET] received packet: from 10.48.64.15[4500] to 10.147.24.153[35564] (76 bytes) 07[ENC] parsed IKE\_AUTH response 4 [ EAP/SUCC ] 07[IKE] EAP method EAP\_MD5 succeeded, no MSK established 07[IKE] authentication of 'cisco' (myself) with EAP 07[ENC] generating IKE\_AUTH request 5 [ AUTH ] 07[NET] sending packet: from 10.147.24.153[35564] to 10.48.64.15[4500] (92 bytes) 06[NET] received packet: from 10.48.64.15[4500] to 10.147.24.153[35564] (236 bytes) 06[ENC] parsed IKE\_AUTH response 5 [ AUTH CP(ADDR) SA TSi TSr N(SET\_WINSIZE) N(ESP\_TFC\_PAD\_N) N(NON\_FIRST\_FRAG) ] 06[IKE] authentication of '10.48.64.15' with EAP successful 06[IKE] **IKE\_SA** android[1] established between 10.147.24.153[cisco]...10.48.64.15[10.48.64.15] 06[IKE] scheduling rekeying in 35421s 06[IKE] maximum IKE\_SA lifetime 36021s 06[IKE] installing new virtual IP 192.168.0.1 06[IKE] received ESP\_TFC\_PADDING\_NOT\_SUPPORTED, not using ESPv3 TFC padding 06[IKE] CHILD\_SA android{1} established with SPIs c776cb4f\_i ea27f072\_o and TS 192.168.0.1/32 === 0.0.0.0/0 06[DMN] setting up TUN device for CHILD\_SA android{1} 06[DMN] successfully created TUN device 此示例显示如何验证Cisco IOS软件的状态:

```
BSAN-2900-1#show crypto session detail
Crypto session current status
```

X - IKE Extended Authentication, F - IKE Fragmentation Interface: Virtual-Access1 Uptime: 00:02:12 Session status: UP-ACTIVE Peer: 10.147.24.153 port 60511 fvrf: (none) ivrf: (none) Phasel\_id: cisco Desc: (none) IKEv2 SA: local 10.48.64.15/4500 remote 10.147.24.153/60511 Active Capabilities:NX connid:1 lifetime:23:57:48 IPSEC FLOW: permit ip 0.0.0.0/0.0.0.0 host 192.168.0.2 Active SAs: 2, origin: crypto map Inbound: #pkts dec'ed 40 drop 0 life (KB/Sec) 4351537/3468 Outbound: #pkts enc'ed 5 drop 0 life (KB/Sec) 4351542/3468 BSAN-2900-1#show crypto ikev2 sa detailed IPv4 Crypto IKEv2 SA Tunnel-id Local fvrf/ivrf Remote Status 10.48.64.15/4500 10.147.24.153/60511 none/none READY 1 Encr: AES-CBC, keysize: 128, Hash: SHA96, DH Grp:14, Auth sign: RSA, Auth verify: EAP Life/Active Time: 86400/137 sec CE id: 1002, Session-id: 2 Status Description: Negotiation done Local spi: D61F37C4DC875001 Remote spi: AABAB198FACAAEDE Local id: 10.48.64.15 Remote id: cisco Remote EAP id: cisco Local req msg id: 0 Remote req msg id: 6 Local next msg id: 0 Remote next msg id: 6 Local req queued: 0 Remote req queued: 6 Local window: 5 Remote window: 1 DPD configured for 0 seconds, retry 0 Fragmentation not configured. Extended Authentication configured. NAT-T is detected outside Cisco Trust Security SGT is disabled Assigned host addr: 192.168.0.2 Initiator of SA : No 下图显示了如何验证Android上的状态:

2

### ADD VPN PROFILE

### Status: Connected Profile: iosvpn

Disconnect

iosvpn Gateway: 10.48.64.15 Username: cisco

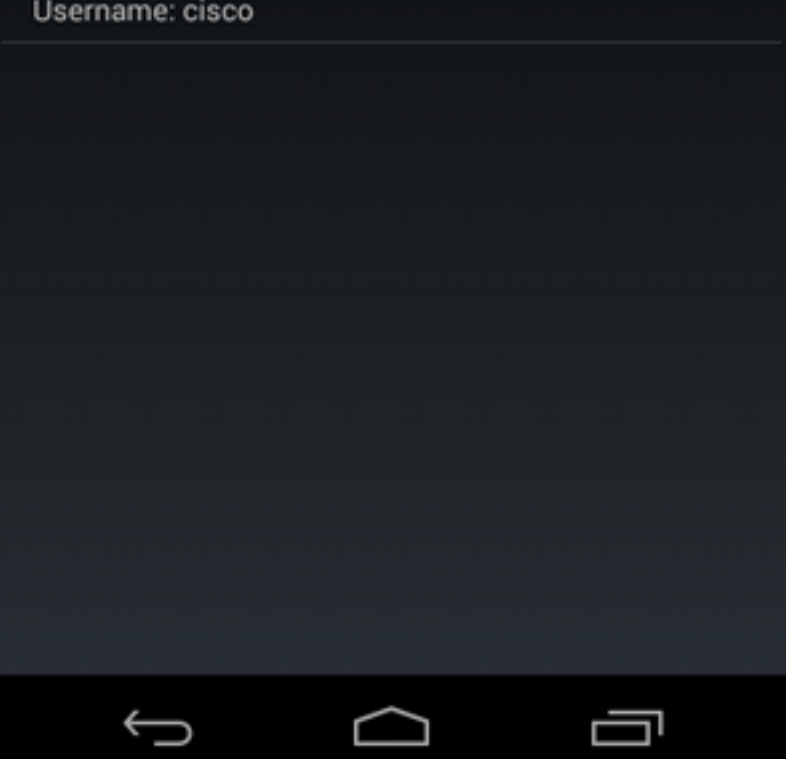

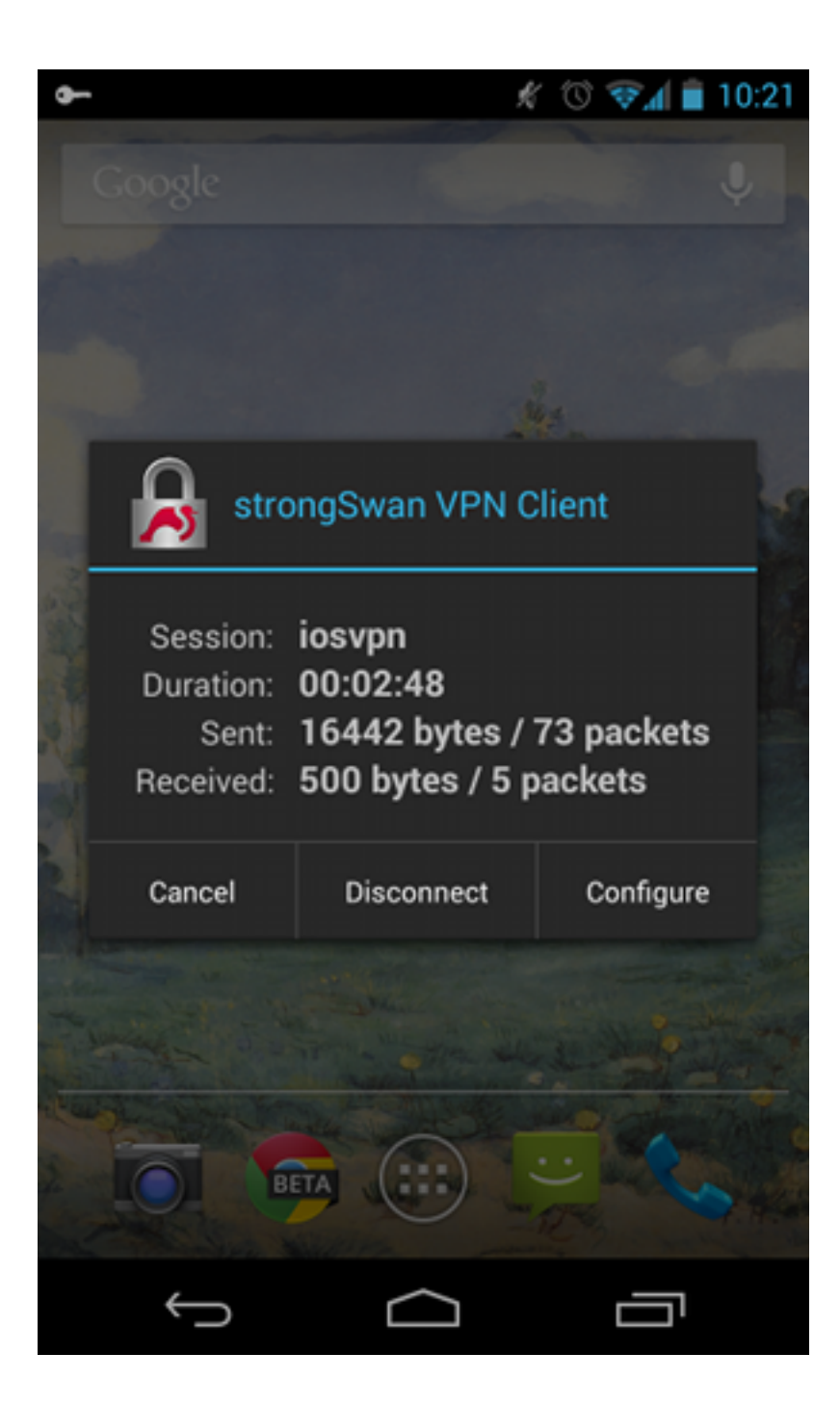

### RSA身份验证

### 用于RSA身份验证的Cisco IOS软件配置

在Rivest-Shamir-Adleman(RSA)身份验证中,Android发送证书以向Cisco IOS软件进行身份验证。 因此,需要将该流量绑定到特定IKEv2配置文件的证书映射。用户EAP身份验证不是必需的。

以下是如何为远程对等体设置RSA身份验证的示例:

```
crypto pki certificate map CERT_MAP 10
subject-name co android
crypto ikev2 profile PROF
match certificate CERT_MAP
```

```
authentication remote rsa-sig
```

authentication local rsa-sig
pki trustpoint TP
aaa authorization group cert list IKE2\_AUTHOR\_LOCAL IKE2\_AUTHOR\_POLICY
virtual-template 1

### RSA身份验证的Android配置

用户凭证已被用户证书替换:

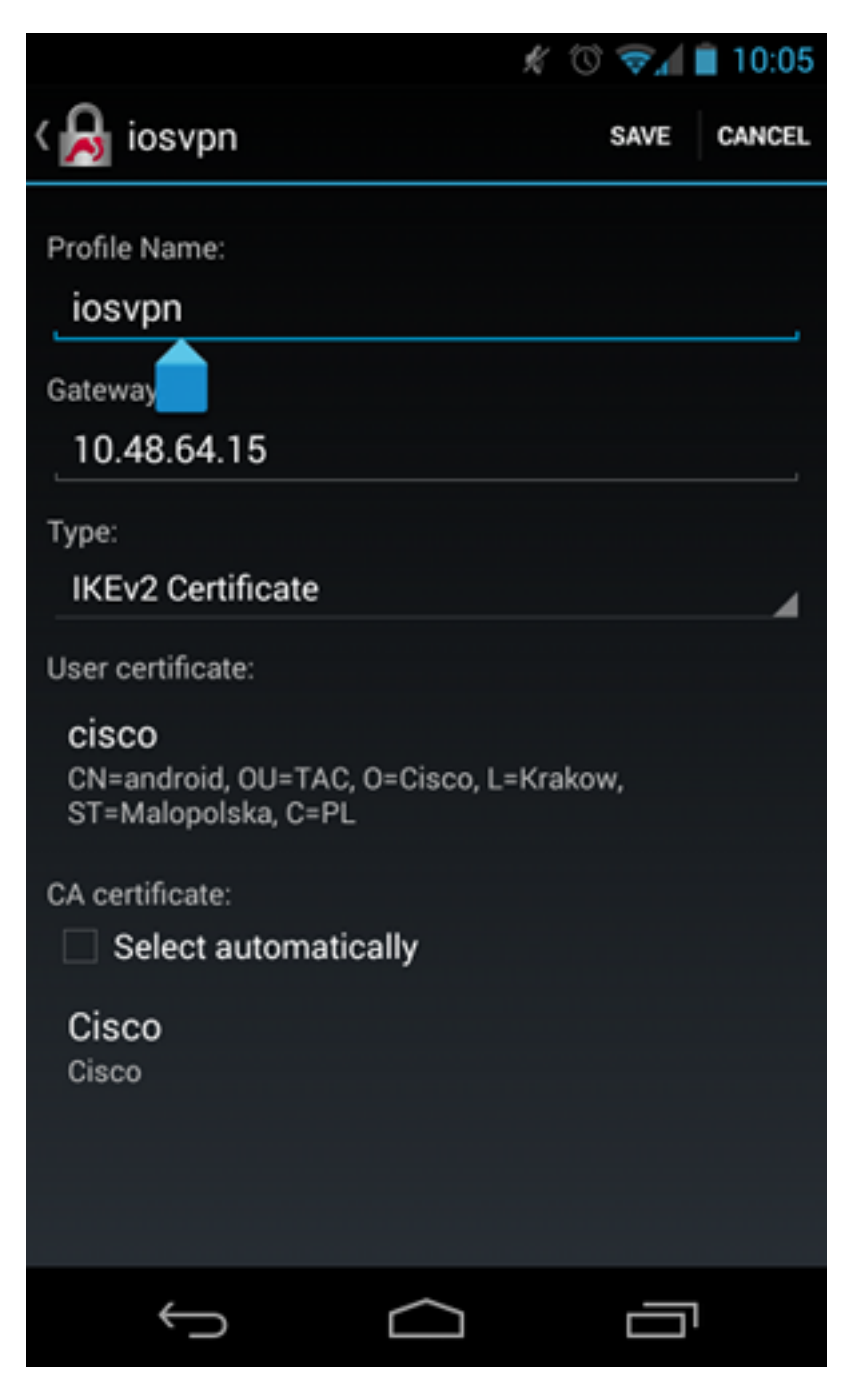

### RSA身份验证测试

在Cisco IOS软件中,这些是RSA身份验证的最重要调试。为了清楚起见,大多数输出已省略:

```
debug crypto ikev2 error
debug crypto ikev2 internal
debug crypto pki transactions
```

debug crypto pki validation debug crypto pki messages

IKEv2:New ikev2 sa request admitted IKEv2:(SA ID = 1):Searching policy based on peer's identity 'cn=android,ou=TAC, o=Cisco,l=Krakow,st=Malopolska,c=PL' of type 'DER ASN1 DN' IKEv2:(1): Choosing IKE profile PROF IKEv2:Sending certificates as X509 certificates IKEv2:Sending certificates as X509 certificates IKEv2:(SA ID = 1):Peer's authentication method is 'RSA' IKEv2:Peer has sent X509 certificates CRYPTO\_PKI: Found a issuer match CRYPTO\_PKI: (9000B) Certificate is verified CRYPTO\_PKI: (9000B) Certificate validation succeeded IKEv2:(SA ID = 1):[Crypto Engine -> IKEv2] Verification of signed authentication data PASSED

IKEv2:IKEv2 local AAA author request for 'IKE2\_AUTHOR\_POLICY' IKEv2:Received group author attributes: ipv4-pool: POOL, route-accept any tag:1 distance:1 IKEv2:Allocated addr 192.168.0.3 from local pool POOL IKEv2:(SA ID = 1):SM Trace-> SA: I\_SPI=E53A57E359A8437C R\_SPI=A03D273FC75EEBD9 (R) MsgID = 00000001 CurState: R\_VERIFY\_AUTH Event: EV\_OK\_RECD\_VERIFY\_IPSEC\_POLICY %LINEPROTO-5-UPDOWN: Line protocol on Interface Virtual-Access1, changed state to up

```
Android日志显示:
```

00[DMN] Starting IKE charon daemon (strongSwan 5.1.0dr2, Linux 3.4.0-perf-gf43c3d9, armv7l) 00[KNL] kernel-netlink plugin might require CAP\_NET\_ADMIN capability 00[LIB] loaded plugins: androidbridge charon android-log openssl fips-prf random nonce pubkey pkcs1 pkcs8 pem xcbc hmac socket-default 00[LIB] unable to load 9 plugin features (9 due to unmet dependencies) 00[JOB] spawning 16 worker threads 05[CFG] loaded user certificate 'C=PL, ST=Malopolska, L=Krakow, O=Cisco, OU=TAC, CN=android' and private key 05[CFG] loaded CA certificate 'C=PL, ST=Malopolskie, L=Krakow, O=Cisco, OU=Cisco TAC, CN=Cisco' 05[IKE] initiating IKE\_SA android[4] to 10.48.64.15 05[ENC] generating IKE\_SA\_INIT request 0 [ SA KE No N(NATD\_S\_IP) N(NATD\_D\_IP) ] 05[NET] sending packet: from 10.147.24.153[34697] to 10.48.64.15[500] (648 bytes) 10[NET] received packet: from 10.48.64.15[500] to 10.147.24.153[34697] (497 bytes) 10[ENC] parsed IKE\_SA\_INIT response 0 [ SA KE No V V N(NATD\_S\_IP) N(NATD\_D\_IP) CERTREQ N(HTTP\_CERT\_LOOK) ] 10[ENC] received unknown vendor ID: 43:49:53:43:4f:2d:44:45:4c:45:54:45:2d:52:45:41:53:4f:4e 10[ENC] received unknown vendor ID: 46:4c:45:58:56:50:4e:2d:53:55:50:50:4f:52:54:45:44 10[IKE] faking NAT situation to enforce UDP encapsulation 10[IKE] cert payload ANY not supported - ignored 10[IKE] sending cert request for "C=PL, ST=Malopolskie, L=Krakow, O=Cisco, OU=Cisco TAC, CN=Cisco" 10[IKE] authentication of 'C=PL, ST=Malopolska, L=Krakow, O=Cisco, OU=TAC, CN=android' (myself) with RSA signature successful 10[IKE] sending end entity cert "C=PL, ST=Malopolska, L=Krakow, O=Cisco, OU=TAC, CN=android" 10[IKE] establishing CHILD\_SA android 10[ENC] generating IKE\_AUTH request 1 [ IDi CERT N(INIT\_CONTACT) CERTREQ AUTH CP(ADDR ADDR6 DNS DNS6) N(ESP\_TFC\_PAD\_N) SA

10[NET] sending packet: from 10.147.24.153[44527] to 10.48.64.15[4500] (1788 bytes) 12[NET] received packet: from 10.48.64.15[4500] to 10.147.24.153[44527] (1420 bvtes) 12[ENC] parsed IKE\_AUTH response 1 [ V IDr CERT AUTH CP(ADDR) SA TSi TSr N(SET\_WINSIZE) N(ESP\_TFC\_PAD\_N) N(NON\_FIRST\_FRAG) 12[IKE] received end entity cert "C=PL, ST=Malopolska, L=Krakow, O=Cisco, OU=TAC, CN=IOS" 12[CFG] using certificate "C=PL, ST=Malopolska, L=Krakow, O=Cisco, OU=TAC, CN=IOS" 12[CFG] using trusted ca certificate "C=PL, ST=Malopolskie, L=Krakow, O=Cisco, OU=Cisco TAC, CN=Cisco" 12[CFG] reached self-signed root ca with a path length of 0 12[IKE] authentication of '10.48.64.15' with RSA signature successful 12[IKE] IKE\_SA android[4] established between 10.147.24.153[C=PL, ST=Malopolska, L=Krakow, O=Cisco, OU=TAC, CN=android]...10.48.64.15[10.48.64.15] 12[IKE] scheduling rekeying in 35413s 12[IKE] maximum IKE\_SA lifetime 36013s 12[IKE] installing new virtual IP 192.168.0.3 12[IKE] received ESP\_TFC\_PADDING\_NOT\_SUPPORTED, not using ESPv3 TFC padding 12[IKE] CHILD\_SA android{4} established with SPIs ecb3af87\_i b2279175\_o and TS 192.168.0.3/32 === 0.0.0.0/0 12[DMN] setting up TUN device for CHILD\_SA android{4} 12[DMN] successfully created TUN device 在Cisco IOS软件中,RSA用于签名和验证;在上一个场景中,EAP用于验证:

BSAN-2900-1#show crypto ikev2 sa detailed IPv4 Crypto IKEv2 SA

Tunnel-id Local Remote fvrf/ivrf Status 10.48.64.15/4500 10.147.24.153/44527 none/none READY Encr: AES-CBC, keysize: 128, Hash: SHA96, DH Grp:14, Auth sign: RSA, Auth verify: RSA Life/Active Time: 86400/16 sec CE id: 1010, Session-id: 3 Status Description: Negotiation done Local spi: A03D273FC75EEBD9 Remote spi: E53A57E359A8437C Local id: 10.48.64.15 Remote id: cn=android,ou=TAC,o=Cisco,l=Krakow,st=Malopolska,c=PL Local req msg id: 0 Remote req msg id: 2 Local next msg id: 0 Remote next msg id: 2 Local req queued: 0 Remote req queued: 2 Remote window: 5 Local window: 1 DPD configured for 0 seconds, retry 0 Fragmentation not configured. Extended Authentication not configured. NAT-T is detected outside Cisco Trust Security SGT is disabled Assigned host addr: 192.168.0.3 Initiator of SA : No Android上的状态验证与上一个场景中的状态验证类似。

## NAT背后的VPN网关 — strongSwan和Cisco IOS软件限制

此示例解释了StrongSwan证书验证的限制。

假设Cisco IOS软件VPN网关IP地址从172.16.1.1静态转换为10.147.25.80。使用EAP身份验证。

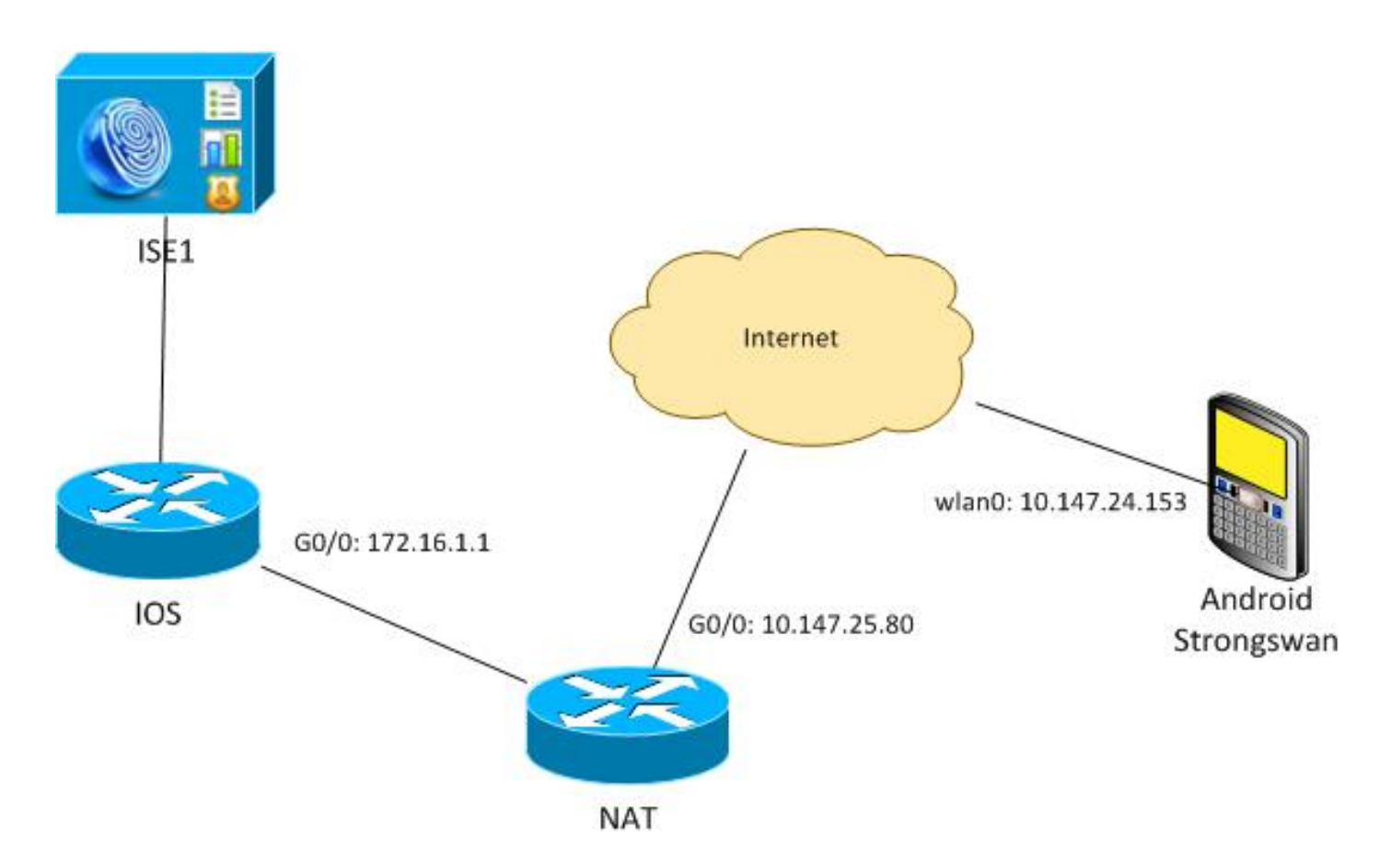

另外,假设Cisco IOS软件证书具有172.16.1.1和10.147.25.80的使用者备用名称。

成功进行EAP身份验证后,Android将执行验证,并尝试在Subject Alternative Name扩展中查找 Android配置(10.147.25.80)中使用的对等体的IP地址。验证失败:

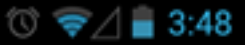

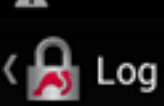

SEND LOG FILE

(Abs) Feterate end entry tert ofte, Strematoporate, Endemon, OrCisco, OU=Cisco TAC, CN=IOS" [CF6] using certificate "C=PL, ST=Malopolskie, L=Krakow, O=Cisco, OU=Cisco TAC, CN=IOS" [CF6] using trusted ca certificate "C=PL, ST=Malopolskie, L=Krakow, O=Cisco, OU=Cisco TAC, CN=Cisco" [CF6] reached self-signed root ca with a path length of 0 [IKE] authentication of '172.16.1.1' with RSA signature successful [IKE] server requested EAP\_IDENTITY (id 0x38), sending 'cisco' [ENC] generating IKE\_AUTH request 2 [ EAP/RES/ID ] [NET] sending packet: from 10.147.24.153[47519] to 10.147.25.80[4500] (76 bytes) [INC] parsed IKE\_AUTH response 2 [ EAP/REQ/ILS ] [IKE] server requested EAP\_ILS authentication (id 0x74) [IKE] server requested EAP\_ILS authentication (id 0x74) [IKE] server requested EAP\_ILS authentication (id 0x74) [IKE] server requested EAP\_ILS authentication (id 0x74) [IKE] sending packet: from 10.147.24.153[47519] to 10.147.25.80[4500] (76 bytes) [INT] received packet: from 10.147.25.80[4500] to 10.147.25.80[4500] (76 bytes) [INT] received packet: from 10.147.25.80[4500] to 10.147.25.80[4500] (76 bytes) [INT] received packet: from 10.147.25.80[4500] to 10.147.25.80[4500] (92 bytes) [INT] sending packet: from 10.147.25.80[4500] to 10.147.25.80[4500] (92 bytes) [INT] sending packet: from 10.147.25.80[4500] to 10.147.25.80[4500] (92 bytes) [INT] sending packet: from 10.147.25.80[4500] to 10.147.24.153[47519] (76 bytes) [INT] sending packet: from 10.147.25.80[4500] to 10.147.24.153[47519] (76 bytes) [INT] received packet: from 10.147.25.80[4500] to 10.147.24.153[47519] (76 bytes) [INT] sending packet: from 10.147.25.80[4500] to 10.147.24.153[47519] (26 bytes) [INT] sending packet: from 10.147.25.80[4500] to 10.147.24.153[47519] (26 bytes) [INT] sending packet: from 10.147.25.80[4500] to 10.147.24.153[47519] (26 bytes) [INT] sending packet: from 10.147.25.80[4500] to 10.147.24.153[47519] (26 bytes) [INT] sending packet: from 10.147.25.80[4500] to 10.147.24.153[47519] (26 bytes) [INT] sending packet: from 10.147.25.80 0=Cisco, OU=Cisco TAC, CN=IOS [ENC] parsed IKE\_AUTH response 5 [ AUTH CP(ADDR) SA TSi TSr N(SET\_WINSIZE) N(ESP\_TFC\_PAD\_N) N(NON\_FIRST\_FRAG) ] [IKE] authentication of '172.16.1.1' with EAP successful [CFG] constraint check failed: identity '10.147.25.80' required [CFG] selected peer config 'android' inacceptable: constraint checking failed checking failed [CFG] no alternative config found [ENC] generating INFORMATIONAL request 6 [ N(AUTH\_FAILED) ] [NET] sending packet: from 10.147.24.153[47519] to 10.147.25.80[4500] (76 bytes)

日志显示:

constraint check failed: identity '10.147.25.80' required 发生故障是因为Android只能读取第一个主题备用名称扩展(172.16.1.1)。

现在,假设Cisco IOS软件证书在主题备用名称中具有两个地址,但顺序相反:10.147.25.80和 172.16.1.1。Android在收到第三个数据包中的IKEID(IKEID是VPN网关(172.16.1.1)的IP地址)时执行 验证:

#### 💭 🔞 🛜 🖌 🛢 4:05

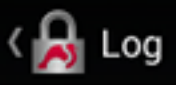

SEND LOG FILE

[DMN] Starting IKE charon daemon (strongSwan S.1.0dr2, Linux 3.4.0-perf-gf43c3d9, armv71) [KNL] kernel-netlink plugin might require CAP\_NET\_ADMIN capability [LIB] loaded plugins: androidbridge charon android-log openss1 fips-prf random nonce pubkey pkcs1 pkcs8 pem xcbc hmac socket-default kernel-netlink eap-identity eap-mschapv2 eap-md5 eap-gtc [LIB] unable to load 9 plugin features (9 due to unmet dependencies) dependencies) [JOB] spawning 16 worker threads [IKE] initiating IKE\_SA android[4] to 10.147.25.80 [ENC] generating IKE\_SA\_INIT request 0 [ SA KE No N(NATD\_S\_IP) [ENC] generating IKE\_SA\_INIT request 0 [ SK NC No N(NATD\_D\_IP) ]
[NET] sending packet: from 10.147.24.153[52235] to
10.147.25.80[500] (648 bytes)
[NET] received packet: from 10.147.25.80[500] to
10.147.24.153[52235] (497 bytes)
[ENC] parsed IKE\_SA\_INIT response 0 [ SA KE No V V N(NATD\_S\_IP)
N(NATD\_D\_IP) CERTREQ N(HTTP\_CERT\_LOOK) ]
[ENC] received unknown vendor ID:
43:49:53:43:4f:2d:44:45:44:45:54:45:2d:52:45:41:53:4f:4e
[ENC] received unknown vendor ID: [ENC] received unknown vendor ID: 43:49:53:43:4f:2d:44:45:44:45:54:45:2d:52:45:41:53:4f:4e [ENC] received unknown vendor ID: 46:4c:45:58:56:50:4e:2d:53:55:50:50:4f:52:54:45:44 [IKE] remote host is behind NAT [IKE] cert payload ANY not supported - ignored [IKE] sending cert request for "C=PL, ST=Malopolskie, L=Krakow, O=Cisco, OU=Cisco TAC, CN=Cisco" [IKE] establishing CHILD\_SA android [ENC] generating IKE\_AUTH request 1 [ ID1 N(INIT\_CONTACT) CERTREQ CP(ADDR ADDR6 DNS DNS6) N(ESP\_TFC\_PAD\_N) SA TSi TSr N(MOBIKE\_SUP) N(N0\_ADD\_ADDR) N(EAP\_ONLY) ] [NET] sending packet: from 10.147.24.153[42146] to 10.147.25.80[4500] (508 bytes) [NET] received packet: from 10.147.25.80[4500] to 10.147.24.153[42146] (1292 bytes) [ENC] parsed IKE\_AUTH response 1 [ V IDr CERT AUTH EAP/REQ/ID ] [IKE] received end entity cert "C=PL, ST=Malopolskie, L=Krakow, O=Cisco, OU=TAC, CN=IDS" [IKE] no trusted RSA public key found for '172.16.1.1' [ENC] generating INFORMATIONAL request 2 [ N(AUTH\_FAILED) ] [NET] sending packet: from 10.147.24.153[42146] to 10.147.25.80[4500] (76 bytes) רר

现在,日志显示:

no trusted RSA public key found for '172.16.1.1'

因此,当Android收到IKEID时,它需要在主题备用名称中查找IKEID,并且只能使用第一个IP地址。

**注意:**在EAP身份验证中,Cisco IOS软件发送的IKEID是默认的IP地址。在RSA身份验证中,IKEID是默认的证书DN。使用ikev2配置文件下的**identity**命令手动更改这些值。

验证

配置示例中提供了验证和测试过程。

### 故障排除

本部分提供的信息可用于对配置进行故障排除。

### strongSwan CA多CERT\_REQ

当strongSwan上的证书设置为自动选择(默认)时,Android会发送CERT\_REQ,用于第三个数据 包中的本地存储中的所有受信任证书。Cisco IOS软件可能会丢弃该请求,因为它将大量证书请求识 别为拒绝服务攻击:

\*Jul 15 07:54:13: IKEv2:number of cert req exceeds the reasonable limit (100)

### DVTI上的隧道源

虽然在虚拟隧道接口(VTI)上设置隧道源非常常见,但此处不必设置。假设**隧道**源命令在动态 VTI(DVTI)下:

interface Virtual-Templatel type tunnel
 ip unnumbered GigabitEthernet0/0
 tunnel source GigabitEthernet0/0
 tunnel mode ipsec ipv4
 tunnel protection ipsec profile PROF
身份验证后,如果Cisco IOS软件尝试创建从虚拟模板克隆的虚拟访问接口,它会返回错误:

\*Aug 1 13:34:22 IKEv2:Allocated addr 192.168.0.9 from local pool POOL
\*Aug 1 13:34:22 IKEv2:(SA ID = 1):Set received config mode data
\*Aug 1 13:34:22 IKEv2:% DVTI create request sent for profile PROF with PSH
index 1
\*Aug 1 13:34:22 IKEv2:Failed to process KMI delete SA message with error 4
\*Aug 1 13:34:24 IKEv2:Got a packet from dispatcher
\*Aug 1 13:34:24 IKEv2:Processing an item off the pak queue
\*Aug 1 13:34:24 IKEv2:Negotiation context locked currently in use
bd障发生两秒后,Cisco IOS软件收到来自Android的重新传输的IKE AUTH。该数据包被丢弃。

### Cisco IOS软件错误和增强请求

- Cisco Bug ID <u>CSCui46418</u>, "IOS Ikev2 ip address sent as identity for RSA authentication"。
   此Bug不是问题,只要strongSwan在证书中查找IKEID以执行验证时能看到正确的主题备用名称 (IP地址)。
- Cisco Bug ID <u>CSCui44976</u>, "IOS PKI错误地显示了X509v3扩展主题备用名称。"
   仅当主题备用名称中有多个IP地址时,才会发生此错误。仅显示最后一个IP地址,但这不会影响证书的使用。整个证书已发送并正确处理。
- Cisco Bug ID <u>CSCui44783</u>, "IOS ENH PKI cability to generate CSR with subject-alt-name extension".
- Cisco Bug ID <u>CSCui44335</u>, "ASA ENH Certificate x509 extensions displayed"。

## 相关信息

- Cisco IOS 15.3 VPN配置指南
- Cisco IOS 15.3命令参考
- <u>思科IOS Flex VPN配置指南</u>
- <u>技术支持和文档 Cisco Systems</u>